# **CCAM** dentaire

## La CCAM pour les nuls ; -))))))

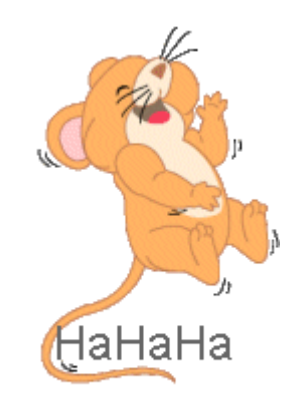

# En avant sereinement !...

| schéma ac   | tuel –                             | Vue    | e occlus                       | ale 🔗 🧟                     | <del>7</del> 0 |
|-------------|------------------------------------|--------|--------------------------------|-----------------------------|----------------|
| 📩 favoris   | assi                               | stants | 🙏 schéma                       |                             |                |
| Prothèses   | Prothèse conjointe                 |        | Prothèse adjointe              |                             | •              |
|             | Inlay core                         |        | Descellement /<br>rescellement |                             |                |
|             | Inlay-onlay / coping               |        | Implants                       |                             |                |
|             | Guides, gouttières,<br>contentions |        | Prothèses<br>maxillo-faciales  |                             |                |
| Soins       | oins Prophylaxie                   |        | Explorations, bilans           |                             | =              |
|             | Obturations                        |        | Endodontie                     |                             |                |
| Chirurgie   | Extractions                        |        | Chirurgie dentaire             |                             |                |
|             | Parodontie                         |        | m                              | Chirurgie<br>axillo-faciale |                |
| Radios      | Radios                             |        |                                |                             |                |
| 🛞 paramétre | r                                  |        |                                |                             | -              |

- Cliquez sur
   « Explorations, bilans »
- Une seconde fenêtre s'ouvre

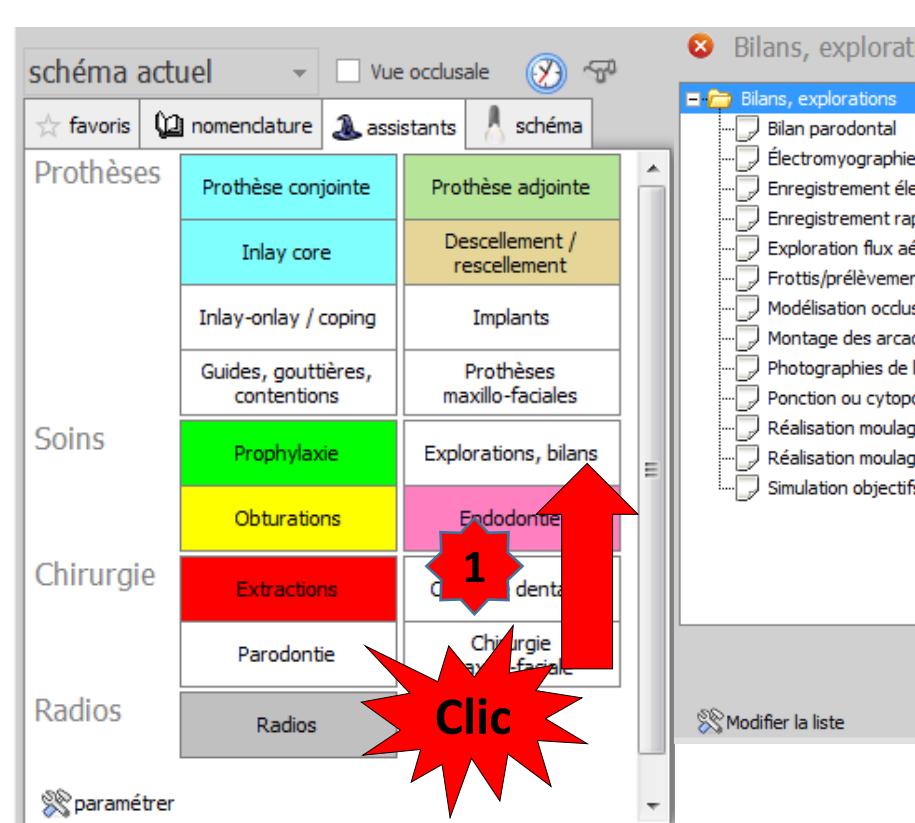

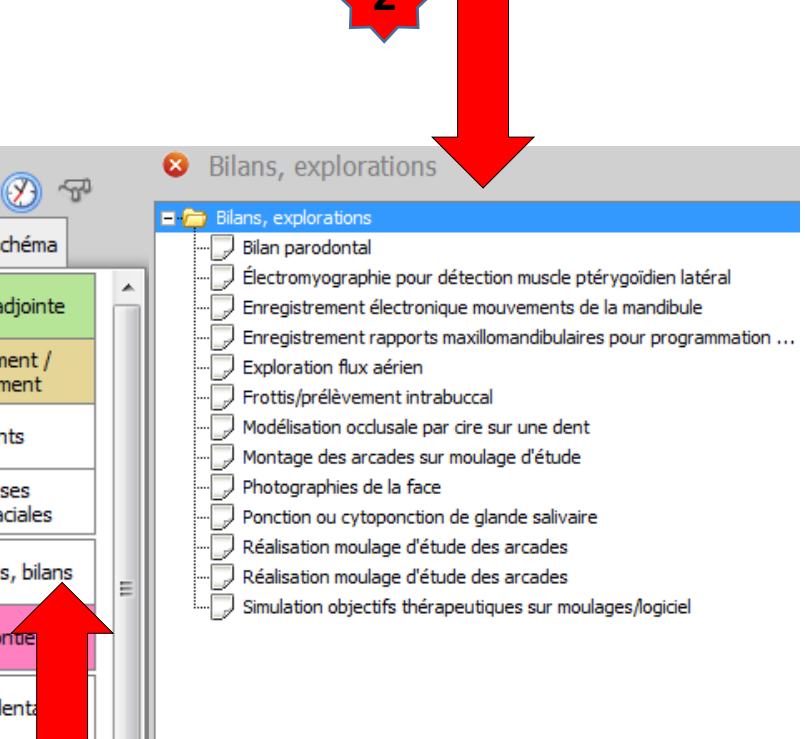

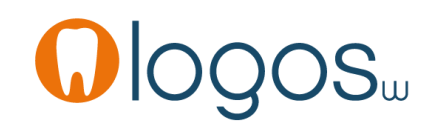

 Dans cette fenêtre tous les actes codés en CCAM dentaire sont préenregistrés

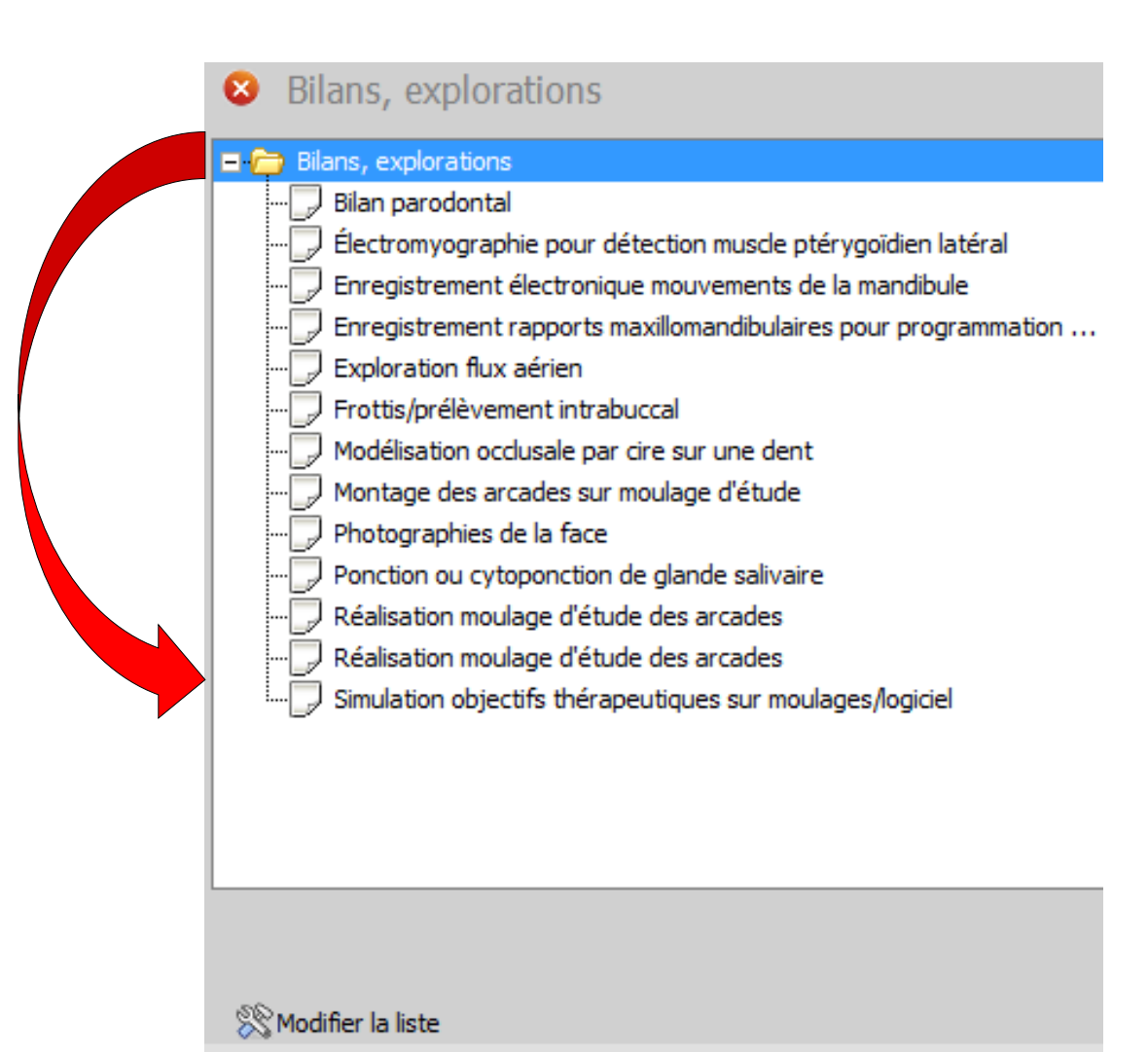

# Assistant **CCAM**

- •Pour tous les actes CCAM
- •Il est inutile d'apprendre un quelconque code CCAM
- •Tous les codes CCAM validés par la HAS sont dans les assistants et tout est automatisé par le logiciel

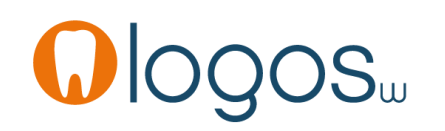

# Assistant **CCAM**

- Pour tous les actes CCAM
- Un pictogramme est présent
- Selon sa couleur il indique si l'acte est
  - Opposable Oppos.
  - Non remboursé
  - Remboursé mais avec ED 🗹 🗉

NR

NR

• Sous conditions

|   | Bilan parodontal                                          |
|---|-----------------------------------------------------------|
|   |                                                           |
|   |                                                           |
|   |                                                           |
|   |                                                           |
|   |                                                           |
|   |                                                           |
|   |                                                           |
|   | 💭 Photographies de la face                                |
|   |                                                           |
|   |                                                           |
|   |                                                           |
|   | Simulation objectifs thérapeutiques sur moulages/logiciel |
|   |                                                           |
|   | Supplément urgence entre                                  |
| _ | 2011-011: 1120, 10 €<br>Honoraires : 0,00 €               |
|   | 🛞 Modifier la liste 🔗 🗙 NR 🧹 Valider                      |
|   |                                                           |

Bilans, explorations

Bilans, explorations

**FD** 

- Pour chaque acte
- Sélection
- •Affichage de l'acte

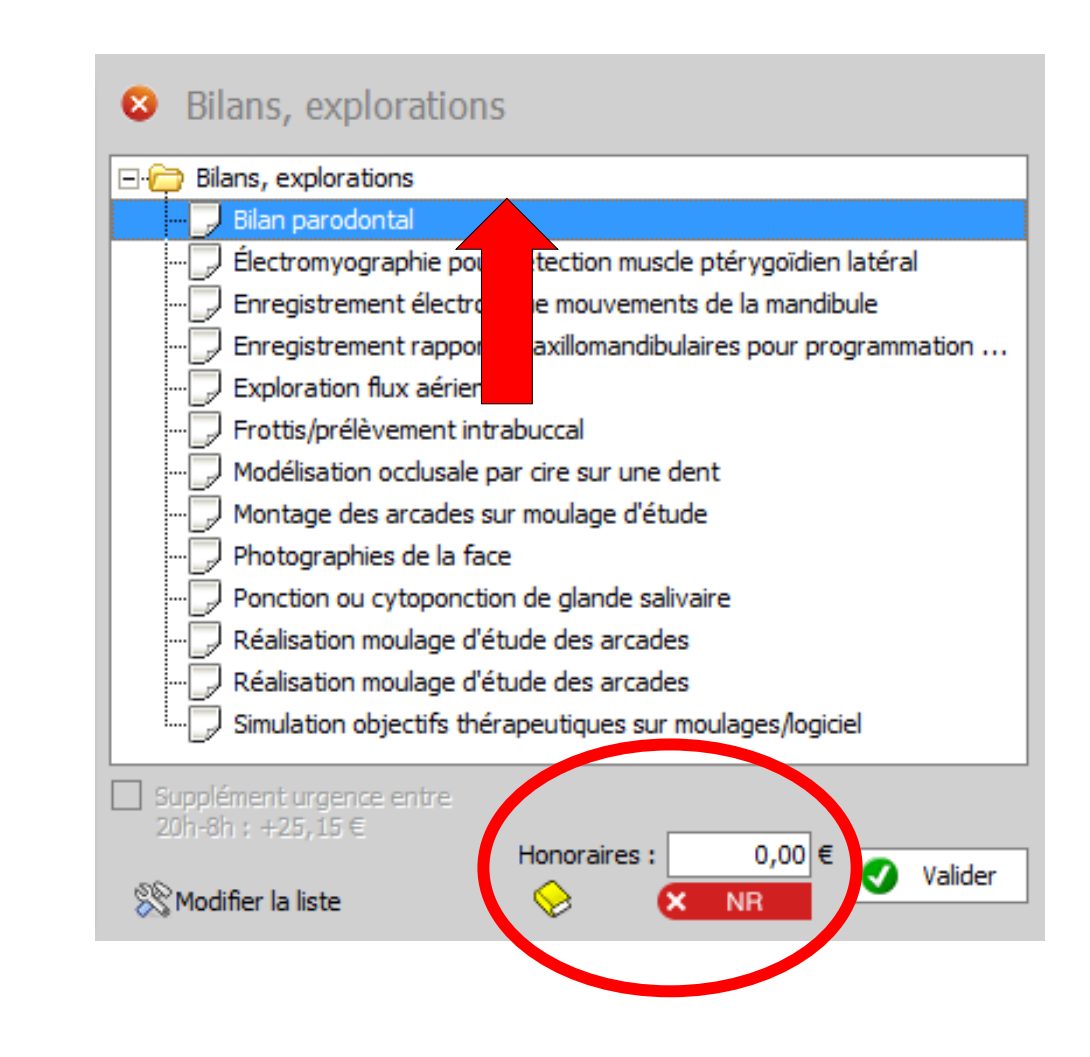

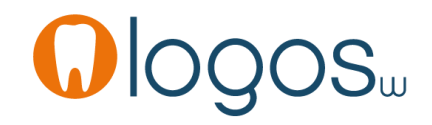

- Si votre acte n'est pas encore paramétré, rentrez manuellement vos honoraires
- Pour une prochaine fois, pour que les honoraires soient inscrits, vous devez paramétrer cet acte dans votre nomenclature personnelle, en cliquant sur le livre jaune

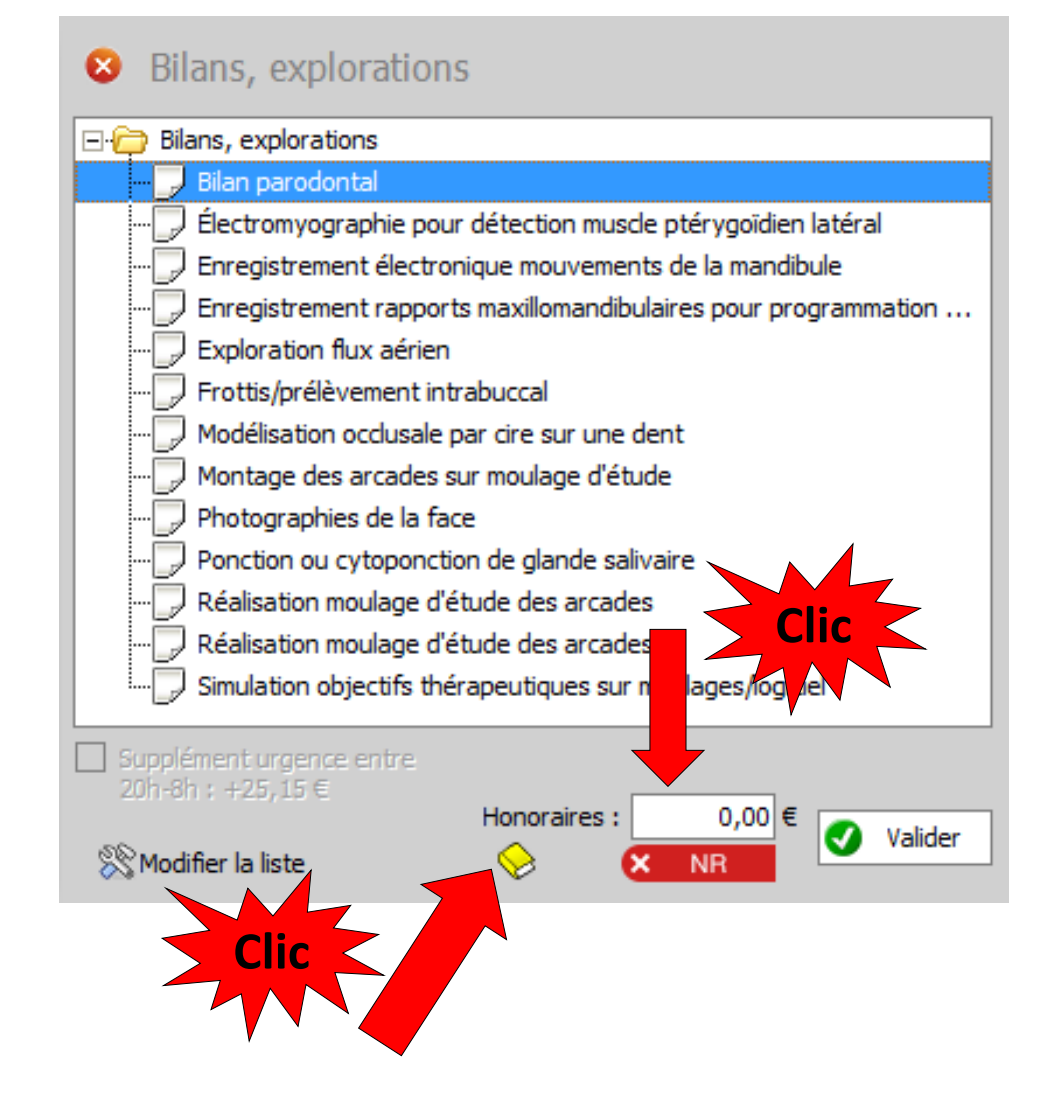

- Pour chaque acte
- Le pictogramme vous indique si l'acte est opposable ou NR non remboursé (non pris en charge NPC)

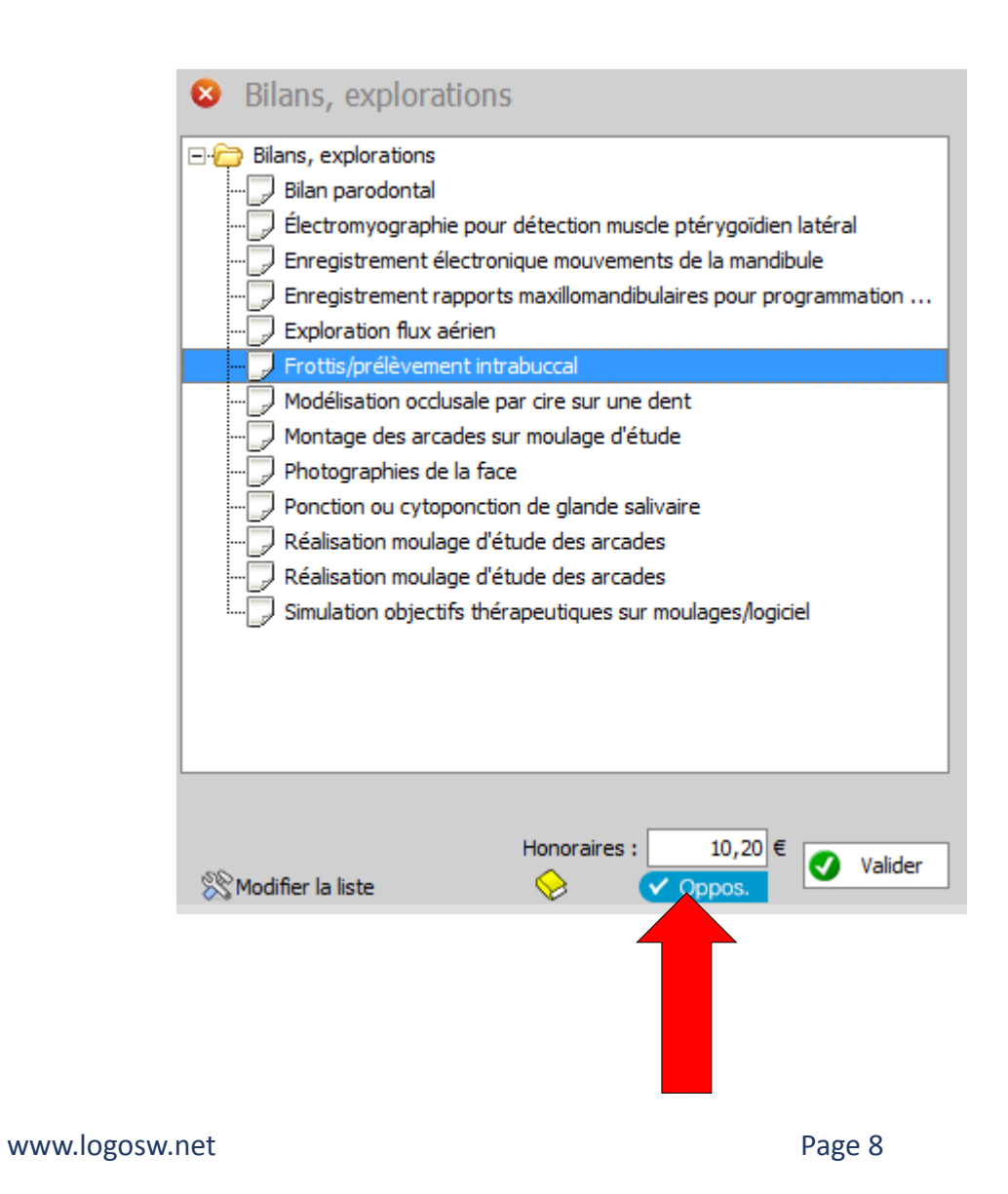

Pour passer l'acte avec son code CCAM en saisie d'actes dans la fiche patient
Cliquez sur « valider »

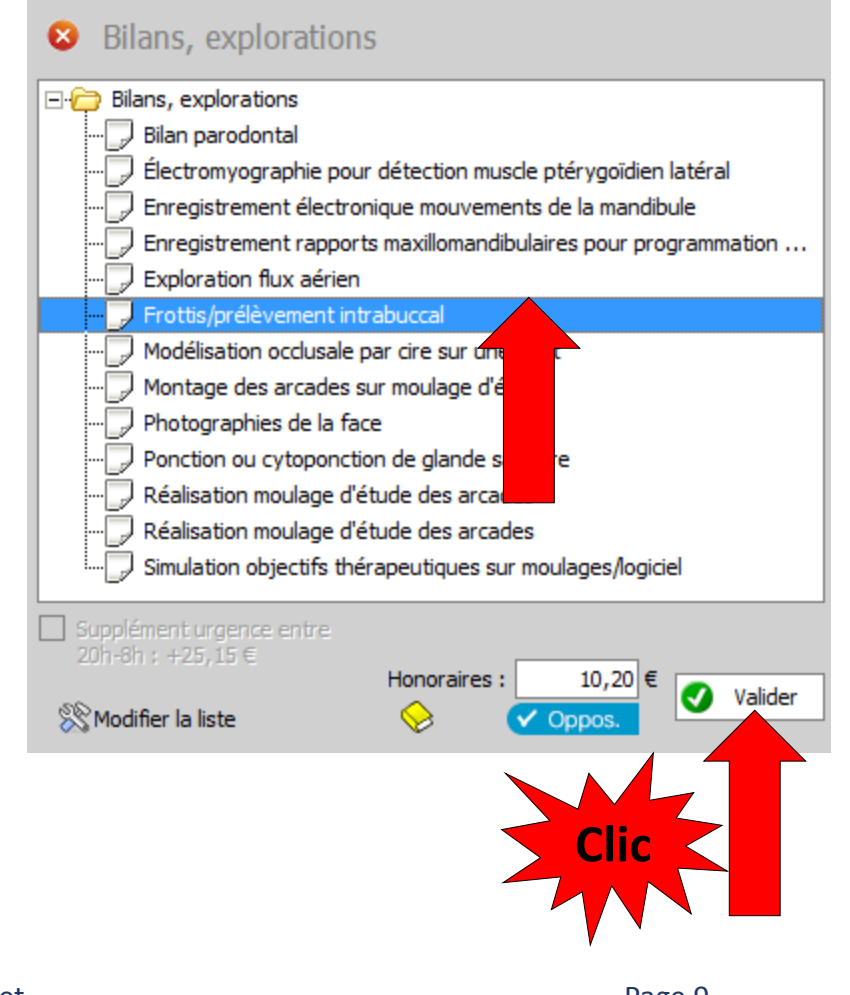

•Le survol du code CCAM fait apparaître une bulle d'aide avec le libellé de l'acte

|            | 03/05/201            | FPIB      | Frottiset/ouPrélev intrabuc                                                            | HAHD001      | 10,20 €              | s                |                                                      | NC 🔺                         |
|------------|----------------------|-----------|----------------------------------------------------------------------------------------|--------------|----------------------|------------------|------------------------------------------------------|------------------------------|
|            |                      |           |                                                                                        | Frottis et/o | ou prélèvement intra | abuccal          |                                                      | V                            |
| Date       | 03/05/2              | 014 22:18 | Acte FPIB Frottiset/ouPrélev intrabu<br>Dents Réglé Feuille S Feuille dentaire à faire | ис <u></u>   |                      | Cotation HAHD001 | Honoraires 10,20 € ✓ Oppos.<br><i>Tiers payant</i> ♀ | Aucun autre rendez-vous fixé |
| Arrê       | t de travail         | jours     |                                                                                        | RMO HR L     | eu d'exécution       |                  | Forfait 📃 🔻                                          |                              |
| Mat<br>Com | tériaux<br>Imentaire |           |                                                                                        |              |                      | <b>♀</b> =       |                                                      | Praticien NC                 |

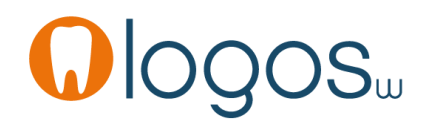

Bilans, explorations

Exploration flux aérien Frottis/prélèvement intrabuccal Modélisation occlusale par cire sur une dent Montage des arcades sur moulage d'étude

Photographies de la face

🛞 Modifier la liste

Ponction ou cytoponction de glande salivaire
Réalisation moulage d'étude des arcades
Réalisation moulage d'étude des arcades

Simulation objectifs thérapeutiques sur moulages/logicie

Honoraires :

10,20 €

Valide

Électromyographie pour détection muscle ptérygoïdien latéral Enregistrement électronique mouvements de la mandibule Enregistrement rapports maxillomandibulaires pour programmation ...

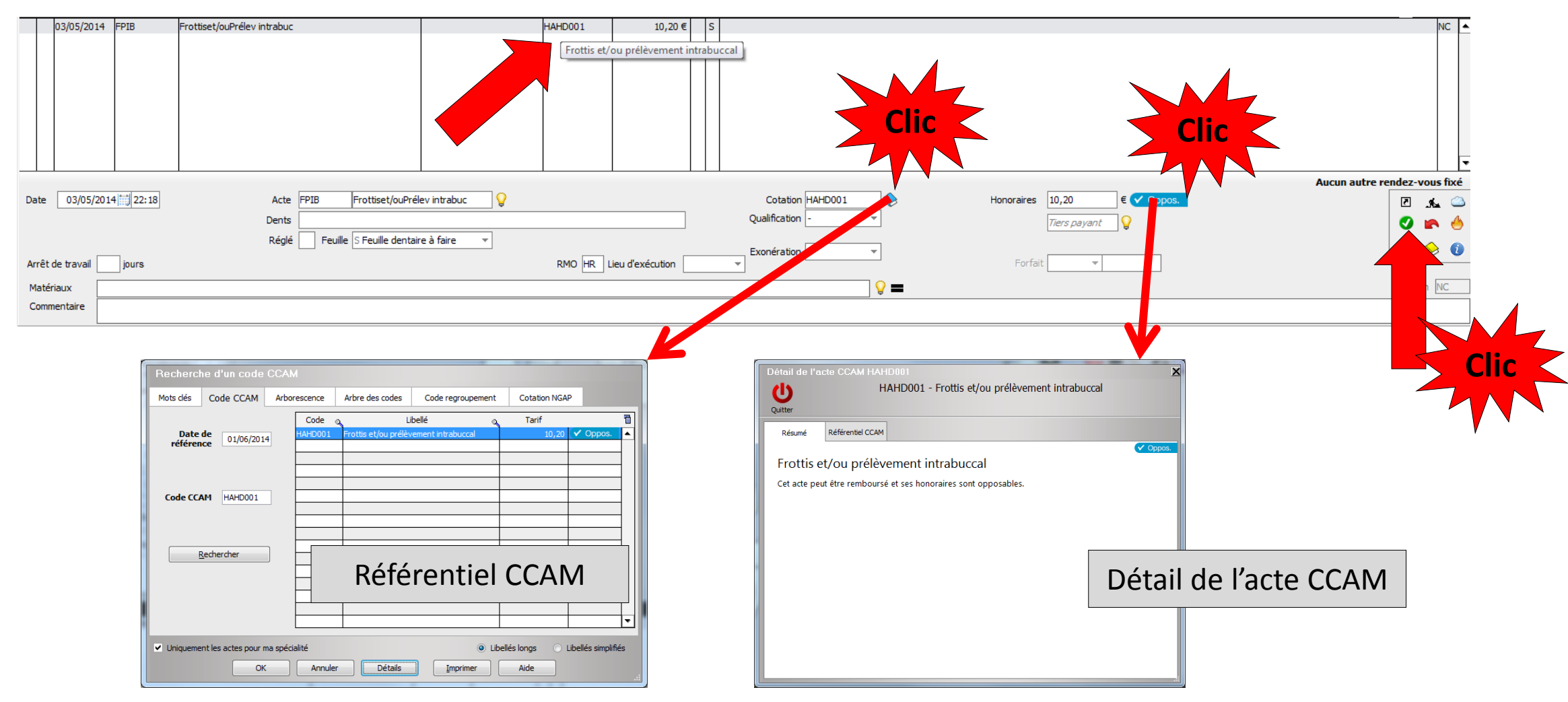

 Même procédure pour tous les actes « Explorations, bilans » codés en CCAM dentaire

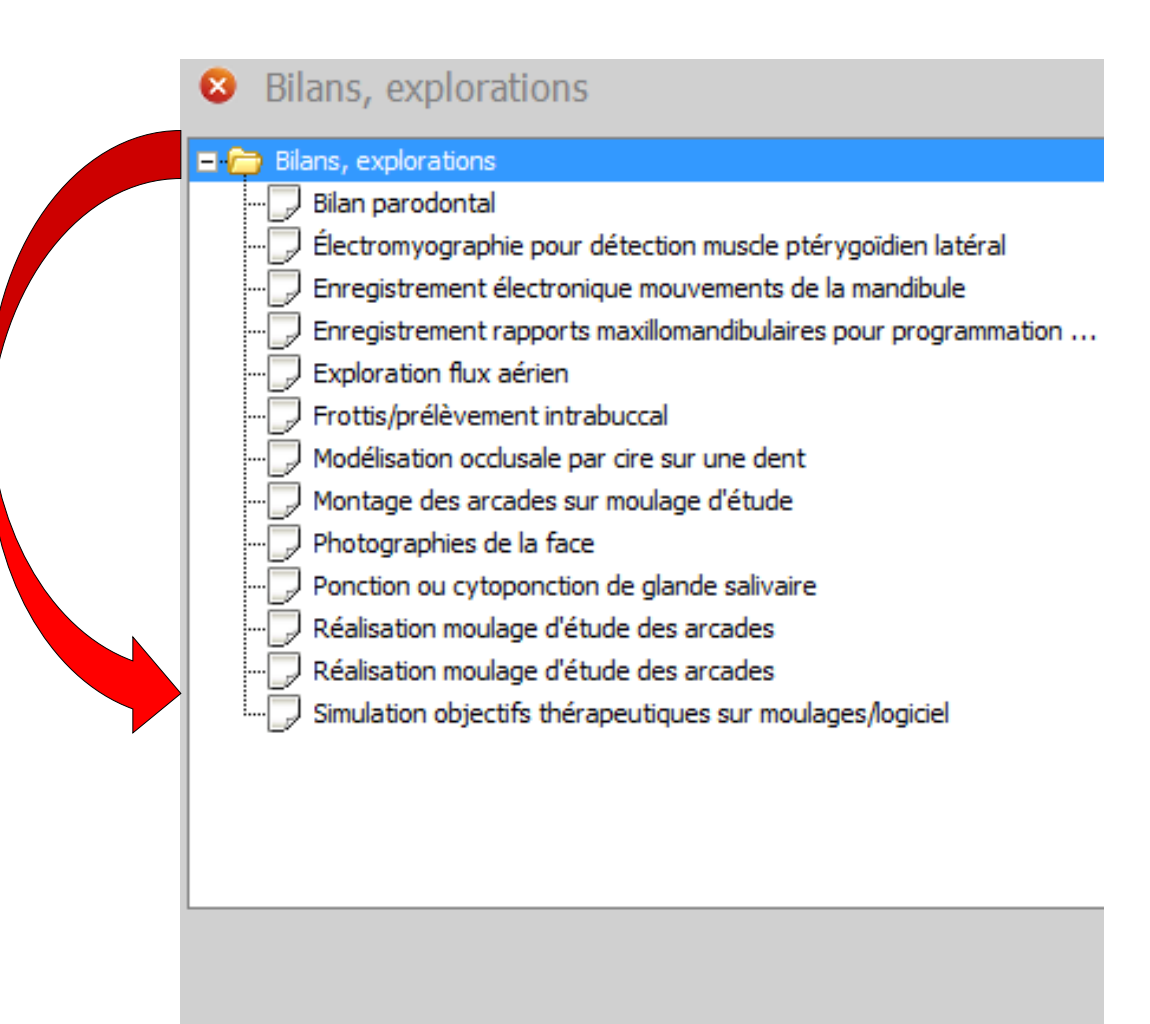

![](_page_11_Picture_3.jpeg)

X Modifier la liste

• Le pictogramme toujours présent rappelle la qualification de l'acte

![](_page_12_Picture_2.jpeg)

www.logosw.net

- Pour un patient CMU-C
- Présence du pictogramme CMU
- Un clic dessus rappelle que ces actes ne sont pas dans le panier de soins
- Ces actes seront pris en charge comme pour un patient non CMU-C

![](_page_13_Picture_5.jpeg)

- Pour sortir d'un assistant
- Clic sur la croix
- Retour dans la fenêtre principale des assistants

![](_page_14_Figure_4.jpeg)

![](_page_14_Picture_5.jpeg)

# **CCAM** dentaire

## La CCAM pour les nuls ; -))))))

![](_page_15_Picture_2.jpeg)

Ne passons pas à côté des choses simples !....

| schéma actuel 👻 🗆 Vue occlusale 🔗 🕾 |                                    |  |                                |                              |   |  |
|-------------------------------------|------------------------------------|--|--------------------------------|------------------------------|---|--|
| 📩 favoris  🕻                        | \lambda assistants 👗 schéma        |  |                                |                              |   |  |
| Prothèses                           | Prothèse conjointe                 |  | Prothèse adjointe              |                              | • |  |
|                                     | Inlay core                         |  | Descellement /<br>rescellement |                              |   |  |
|                                     | Inlay-onlay / coping               |  | Implants                       |                              |   |  |
|                                     | Guides, gouttières,<br>contentions |  | F<br>ma                        | Prothèses<br>axillo-faciales |   |  |
| Soins                               | Prophylaxie                        |  | Explorations, bilans           |                              | = |  |
|                                     | Obturations                        |  | Endodontie                     |                              |   |  |
| Chirurgie                           | Extractions                        |  | Chirurgie dentaire             |                              |   |  |
|                                     | Parodontie                         |  | ma                             | Chirurgie<br>axillo-faciale  |   |  |
| Radios                              | Radios                             |  |                                |                              |   |  |
| 🛞 paramétrer 💦 🚽                    |                                    |  |                                |                              |   |  |

![](_page_15_Picture_5.jpeg)

Page 16

![](_page_15_Picture_7.jpeg)